## Forgotten Portal Password Reset Instructions

Go to your portal using the Portal Link: <u>https://youcounseling.clientsecure.me</u>

| You Counseling |                                              |
|----------------|----------------------------------------------|
|                | Sign in to the client portal                 |
|                | Email Address                                |
|                |                                              |
|                | Password                                     |
|                | Log in                                       |
|                | Forgot your password?                        |
|                | Are you a new client? Request an appointment |
|                |                                              |
|                |                                              |

Enter your email address (the one you originally used/provided when we started working together) and click "Send reset email" button.

| You Counseling |                                                               |
|----------------|---------------------------------------------------------------|
|                | Enter your email address<br>Email Address<br>Send reset email |
|                | New Client Sign in                                            |

You will see a green box appear directing you to go to log in to your email account to reset your password.

| You Counseling |                                                                                                    |  |
|----------------|----------------------------------------------------------------------------------------------------|--|
| ,              | If that email has an account associated with it, we'll send you an email to reset your password. If you don't receive the email, you may have entered an incorrect email address. |  |
|                | Email Address                                                                                                    |  |
|                |                                                                                                    |  |
|                | Forgot your password?<br>Are you a new client? Request an appointment                                                                                                    |  |

You will receive an email with a link to click to reset your password.

| You Cour<br>to me 👻 | iseling <yourprovider@simplepractice.com></yourprovider@simplepractice.com>                                                                     |
|---------------------|----------------------------------------------------------------------------------------------------|
|                     | Hi Minnie,                                                                                                    |
|                     | This email was sent in response to your request to reset your password. If you made the request, please click the link to change your password: |
|                     | https://youcounseling.clientsecure.me/client_portal/client_accesses/password/edit?reset_password_token=GE8jPRH7o-yyWNrAQj3y                     |
|                     |                                                                                                    |

When you click on the link, it will direct you to reset your password.

| You Counseling |                                                        |
|----------------|--------------------------------------------------------|
|                | Change your password New password Confirm new password |
|                | Change my password                                     |

That should do it!